## Einbindung des VML-GK1/2 in Chremasoft

Installieren Sie zunächst die Treiber CD für das Zemo-VML GK, wie in der dazugehörigen Anleitung beschrieben.

1) Starten Sie Chremasoft

## 2) Gehen Sie in der Menüleiste auf den Reiter Chremasoft

Wählen Sie dort unter Einstellungen den Einrichtungsassistenten aus.

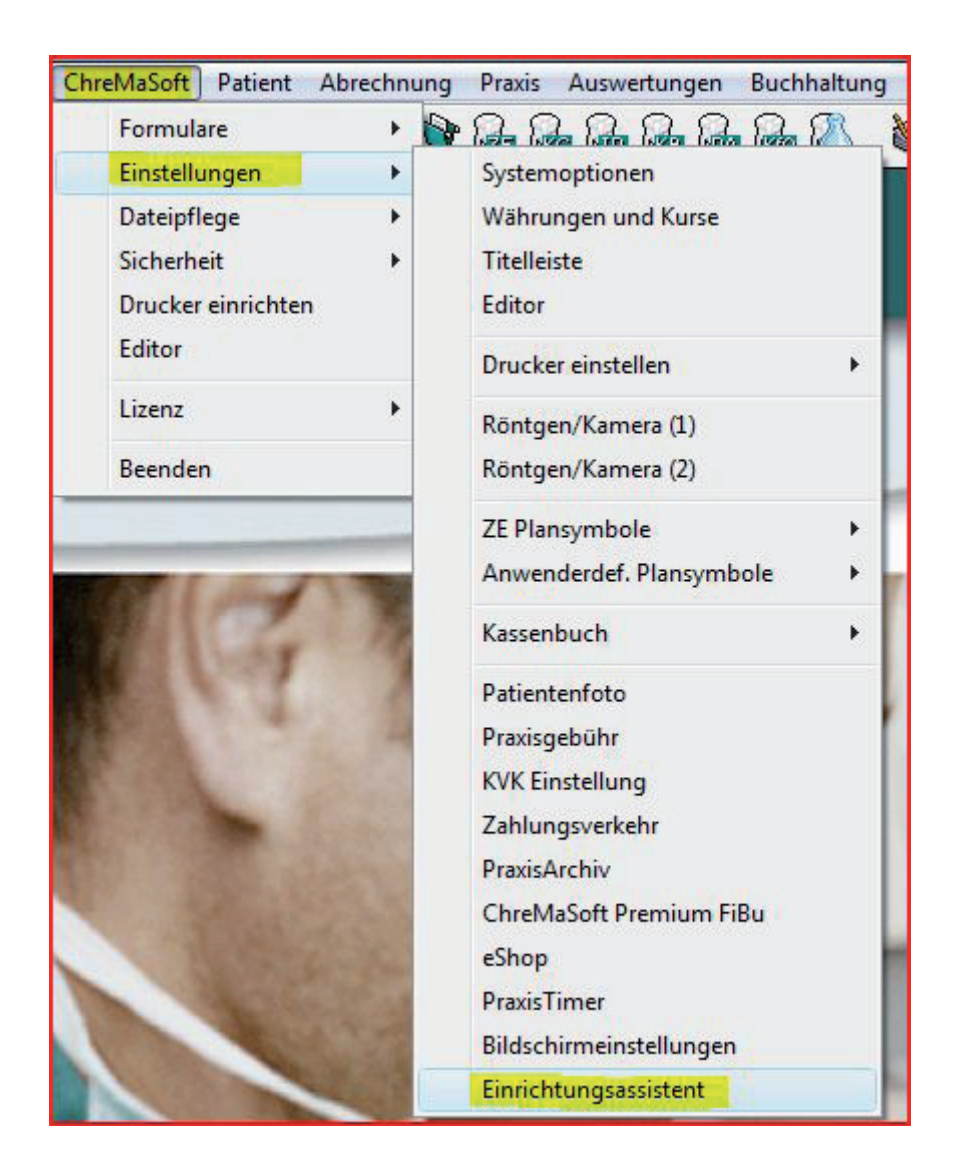

## 3) Klicken Sie auf Kartenlesegerät

| Einrichtungs-Assistent für Station 01                                                                                                    |                                                                                                    |
|----------------------------------------------------------------------------------------------------|----------------------------------------------------------------------------------------------------|
| Einrichtungs-Assistent für Station 01 - siehe Hilfe                                                                                                    |                                                                                                    |
| Behandler / Praxisdaten                                                                                                    | einlesen                                                                                                    |
| Brief   KV-Karten Einstellungen     Kartenik   Image: Close constraints of the second second seco | In den <i>KV-Karten Einstellungen</i><br>wählen Sie als Typ MKT+ Karten-<br>leser.                                                         |
| ✓ Lesegerät angeschlossen  Typ MKT+ Kartenleser  DII C:\Windows\System32\ct_api_usb.dll   Port 3                                                                                                    | Bei <i>Dll</i> klicken Sie auf das gelb<br>markierte Feld.                                                                                 |
| KV-Karten Einstellungen   X     Schnittstellen-Dll für MKT+   X     O O O O O O O O O O O O O O O O O O O                                                                                                    | Wählen Sie im neuen Fenster die<br>ctVML32.dll aus.<br>Bei Port tragen Sie die 0 ein.<br>(oder die Schnittstelle laut VML-<br>Servicetool) |

Anschließend speichern Sie die Einstellungen jeweils mit dem grünen Häkchen ab.

Das Gerät ist jetzt betriebsbereit.